# ةكبشل ةيئاقلتلا تادادعإلا طبض ةداعإ توصلل (VLAN) ةيرهاظلا ةيلحملا ةقطنملا ام لوحم ىلع

فدەلا

ةكرح صيصخت متي امدنع ةيتوصلا (VLAN) ةيرهاظلا ةيلحملا ةكبشلا مادختسإ متي ةنيعم VLAN ةكبشل (VoIP) تنرتنإلا ربع توصلا لقن لوكوتورب تادعم نم رورملا ةمظنأو VoIP لوكوتورب ةياهن طاقنو IP فتاوه لثم ةيتوص ةزهجأ نم اهنيوكت متي VLAN ةكبش ىلإ ايئاقلت مهتفاضإو ذفنملا ءاضعأ فاشتكا لوحملل نكمي .توصلا VLAN ةكبش نم مزحلل (QoS) اهنيوكت مت يتلا ةمدخلا ةدوج صيصختو ،ةيتوصلا مزلي ،ةفلتخم ةيتوصل VLAN تاكبش يف ةيتوصل اقزهجألا تناك اذإ .ةيتوصلا .لاصتالا ريفوتل IP تاهجوم رفوت

VLAN ةكبش تامولعم فاشتكاب لوحملل ةيئاقلتلا ةيتوصلا VLAN ةكبش حمست فاشتكا لوكوتورب تانالعإ لالخ نم IP فتاوه فاشتكاو ىرخألا ةزهجألا نم ةيتوصلا فرعتلا نكمي .(LLDP) طابترالا ةقبط فاشتكا لوكوتوربو (CDP) طابترالا ةقبط ةزهجألا نم لوحملا اهمدختسي يتلا ةيتوصلا VLAN ةكبش ىلع يكيمانيد لكشب MAC ناونع بحاص زاهجلا ىلإ يمتنت يتلا ةيتوصلا VLAN قكبش مادختسا متي .ىرخألا .ىندألا

تاملعملا ضرعل Auto Voice VLAN ةحفص مدختسأ ،AutoVoice VLAN عضو نيكمت مت اذا ةيتوصلا VLAN ةكبش طبض ةداعاب تمق اذا .ةلصلا تاذ ةهجاولاو ةيمومعلا VLAN ةكبش ىلإ لوحملا ىلع ةيتوصلا VLAN ةكبش نييعت متيسف ،ةيئاقلتلا تالوحم يأ ىلع ةنمازمو فاشتكا تايلمع ليغشت ةداعا اضيأو ةيضارتفالا ةيتوصلا .ةيئاقلتلا ةيتوصلا VLAN ةكبش نيكمت عم ةكبشلا يف

ىلع ةيئاقلتلا VLAN تادادعإ طبض ةداعإ ةيفيك لوح تاميلعت ةلاقملا هذه مدقت .كيدل لوحملا

## قيبطتلل ةلباقلا ةزهجألا

- Sx200 Series
  - Sx250 sery ·
- Sx300 Series •
- Sx350 Series •
- SG350X Series •

- Sx500 Series •
- Sx550X Series •

#### جماربلا رادصإ

- 1.4.7.06 SX200, SX300, SX500 •
- 2.2.5.68 SX250, SX350, SG350X, SX550X •

### ام لوحم ىلع ةيئاقلتلا VLAN تادادعإ طبض ةداعإ نيوكت

ليغشتلا ةلاح نييعت ةداعإ

.لوحملا ىلع VLAN تاكبش نيوكت نم دكأت ،ەاندأ تاوطخلا عم ةعباتملا لبق :ماە ىلع لوصحلل <u>انە</u> رقنا ،كيدل لوحملا ىلع VLAN تادادعإ نيوكت ةيفيك ةفرعمل .<u>انە</u> رقنا ،كيدل لوحملا ىلع ةيتوصلا VLAN تادادعإ نيوكت ةيفيك ةفرعمل .تاميلعت

مدقتم رتخاو بيولا ىلإ ةدنتسملا ةدعاسملا ةادألا ىلإ لوخدلا ليجستب مق .1 ةوطخلا .ضرعلا عضو ةلدسنملا ةمئاقلا نم

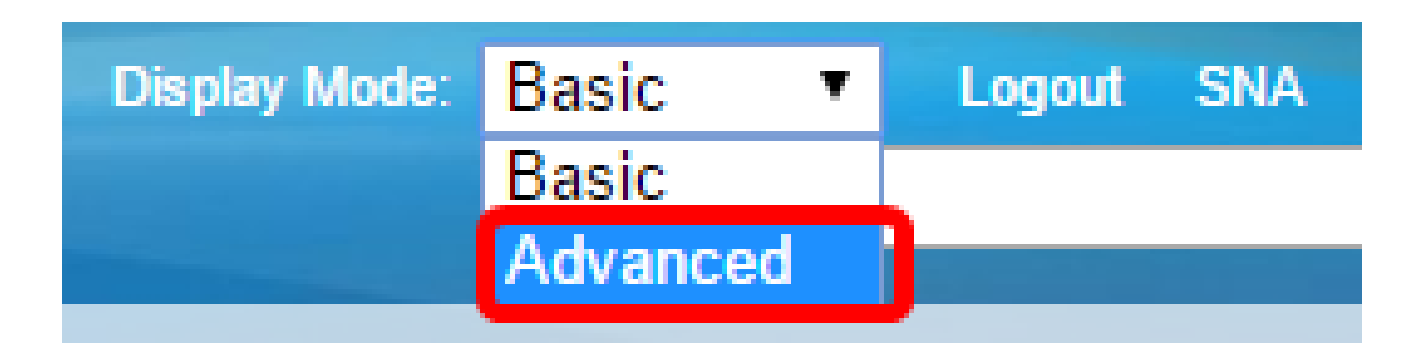

ىلإ يطختلاب مقف ،SX500 وأ SX300 وأ SX200 ةلسلسلا نم لوحم كيدل ناك اذإ :ةظحالم .<u>2 ةوطخلا</u>

.VLAN يلآ توص<٧LAN توص< ةرادإ ٧LAN ترتخأ .2 ةوطخلا

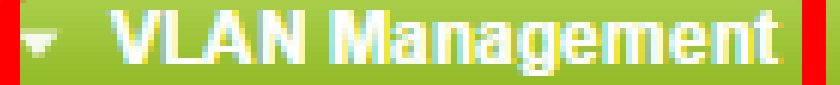

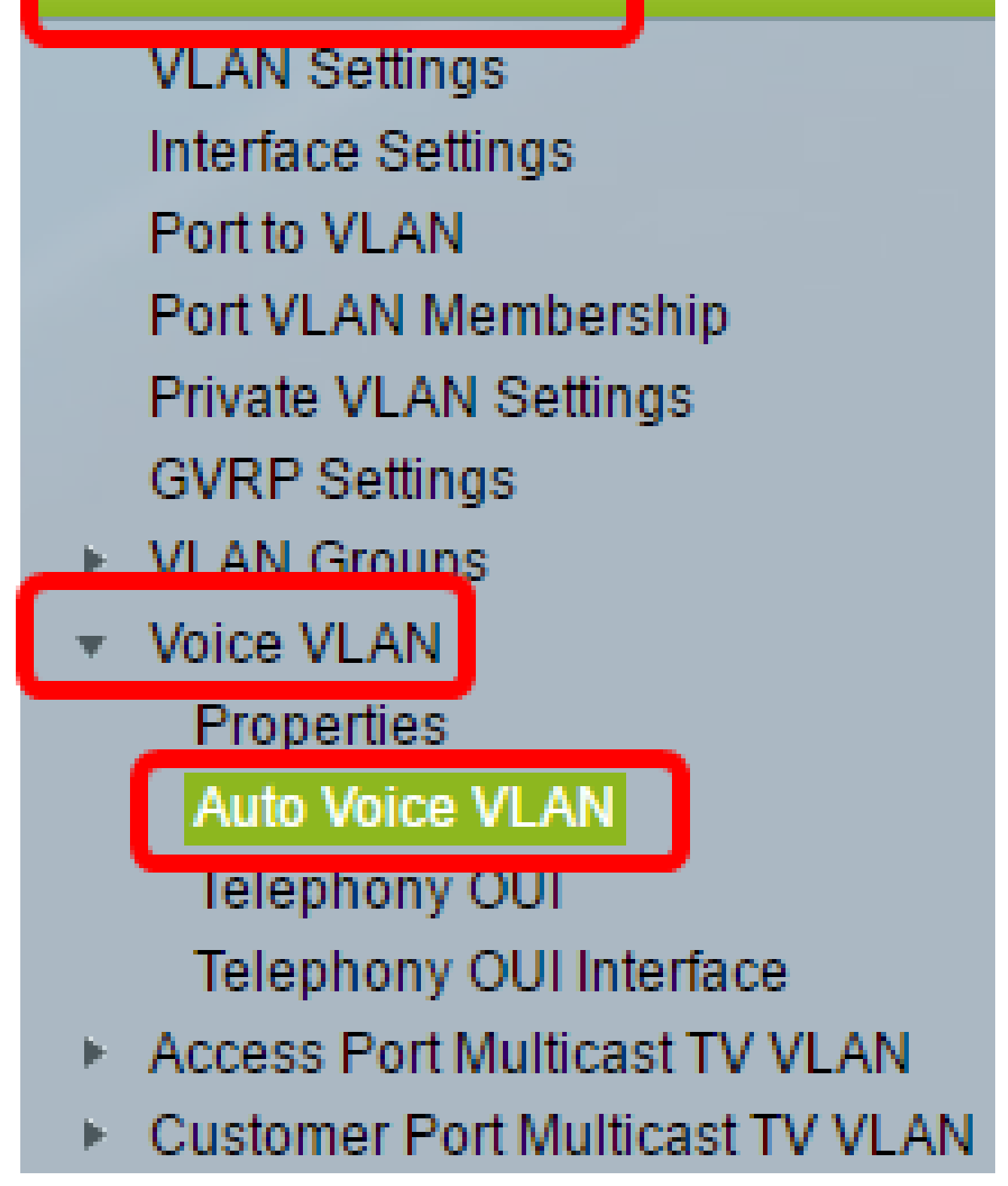

متي ،لاثملا اذه يفو .كيدل يذلا لوحملا بسح ةمئاقلا تارايخ فلتخت دق :ةظحالم .SG350X لّوحملا مادختسا

ةيتوصلا VLAN ةكبش لوح تامولعملا ةحفصلا هذه يف ةيلمعلا ةلاح ةلتك رهظت

| Operational Status         |                      |
|----------------------------|----------------------|
| Auto Voice VLAN Status:    | Enabled              |
| Voice VLAN ID:             | 1                    |
| Source Type:               | Default              |
| CoS/802.1p:                | 5                    |
| DSCP:                      | 46                   |
| Root Switch MAC Address:   | 0c:27:24:1f:47:a8    |
| Switch MAC Address:        | 0c:27:24:1f:47:a8    |
| Voice VLAN ID Change Time: | 2016-Nov-22 13:33:13 |

Restart Auto Voice VLAN

- ةكبشل يئاقلتلا توصلا ناك اذإ ام ضرعت ةيئاقلتلا ةيتوصلا VLAN ةكبش ةلاح
  انكمم VLAN
  - . ةيلاحلا قيتوصلا VLAN قكبش فرعم قيتوصلا VLAN قكبش فرعم
- ةطساوب ةيتوصلا VLAN ةكبش فاشتكا متي ثيح ردصملا عون ضرعي ردصملا عون
  يرذجلا زاهجلا
  - LLDP-MED لبق نم اهمادختسإ متيس يتلا CoS/802.1p ميق ضرعي CoS/802.1p . ةيتوص ةكبش ةسايسك.
  - ةسايسك LLDP-MED لبق نم اهمادختسإ متيس يتال DSCP ميق DSCP ضرعي
    .
  - يذلا Auto Voice VLAN يرذجلا زاهجلاب صاخلا MAC ناونع يرذجلا لوحملل MAC ناونع ةكبش ملعت متي يتلا ةيتوصلا VLAN ةكبش مادختساب هنيوكت متي وأ فشتكي اهنم ةيتوصلا VLAN
  - MAC ناونع ناك اذإ .ةادألاا نم upper}mac address} يساسأ upper}mac address} حاتفم يرذجلا زاهجلا وه زاهجلا نإف ،يرذجلا لوحملل MAC ناونع وه لوحملل Auto Voice VLAN.
    - VLAN ةكبش ثيدحت اهيف مت ةرم رخآ ةيتوصلا VLAN ةكبش فرعم رييغت تقو

.ةيتوصلا

6. رايتخإ متي ،لاثملا اذه يف :ةظحالم

طبض ةداعإل VLAN ةكبشل يئاقلتلا توصلا ليغشت ةداعإ قوف رقنا .3 ةوطخلا ةكبش فاشتكا ليغشت ةداعإو ةيضارتفالا تادادعإلا ىلإ ةيتوصلا VLAN ةكبش -Auto-Voice ةزيم نيكمت مت يتلا تالوحملا عيمج ىلع ةيئاقلتلا ةيتوصلا VLAN .AN ةكبش يف اهيف VLAN

| Operational Status         |                      |
|----------------------------|----------------------|
| Auto Voice VLAN Status:    | Enabled              |
| Voice VLAN ID:             | 1                    |
| Source Type:               | Default              |
| CoS/802.1p:                | 5                    |
| DSCP:                      | 46                   |
| Root Switch MAC Address:   | 0c:27:24:1f:47:a8    |
| Switch MAC Address:        | 0c:27:24:1f:47:a8    |
| Voice VLAN ID Change Time: | 2016-Nov-22 13:33:13 |

Restart Auto Voice VLAN

.رشابي نأ ok ةقطقط .4 ةوطخلا

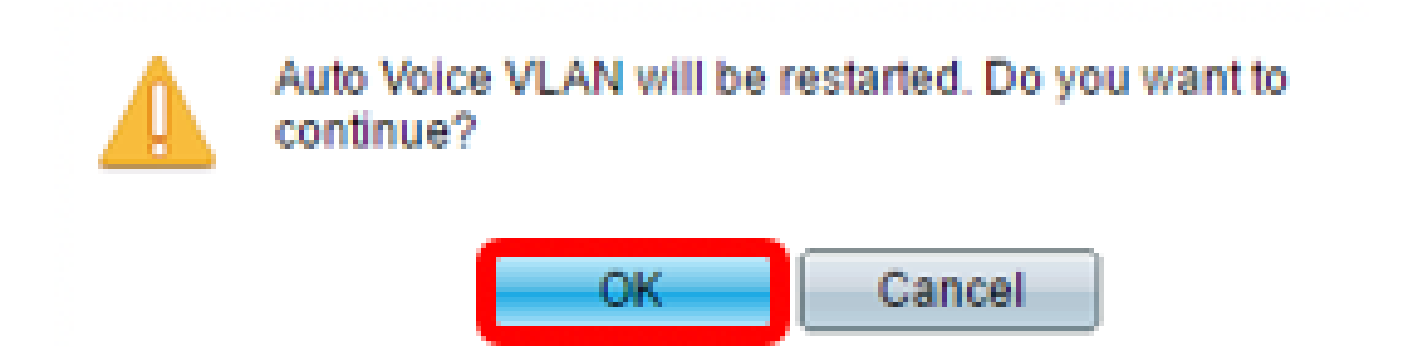

Voice VLAN ل يلحملا ردصملا لودج ثيدحت

مت يتلا ةيتوصلا VLAN ةكبش ةيتوصلا VLAN ةكبشل يلحملا ردصملا لودج ضرعي نالعإلاا متي ةيتوصلا VLAN ةكبشل نيوكت يأ ىلإ ةفاضإلاب ،زامجلا ىلع اهنيوكت :ةيلاتلا لوقحلا ىلع يوتحي .ةرشابم ةلصتملا ةرواجملا ةزمجألا ةطساوب هنع

- وأ اهيلع ةيتوصلا VLAN قكبش نيوكت مالتسإ مت يتلا قهجاولا ضرعي قهجاولا
  مةهجاو ترهظ اذإ .هسفن زاهجلا ىلع هؤارجإ مت نيوكتلا نإف ،N/A ترهظ اذإ .هنيوكت
  راج نم توص نيوكت يقلت متيسف
- نيوكت مالتسإ مت يذلا (UC) ةدحوملا تالاصتالل MAC ناونع ردصملا MAC ناونع
  دەنم توصلا
  - رفوتت .ەنم توصلا نيوكت يقلت مت يذلا ةدحوملا تالاصتالا عون ردصملا عون
    تةيلاتلا تارايخلا

.زاهجلا ىلع ةيضارتفالا ةيتوصلا VLAN ةكبش نيوكت — يضارتفالا -

مدختسملا ةطساوب ةيتوصلا VLAN ةكبش نيوكت فيرعت — يكيتاتسإ نكاس -.زاهجلا ىلع

VLAN ةكبش نيوكت نع تنلعأ يتلا (UC) ةيزكرملا ةجلاعملا ةدحو لمعت — CDP -.CDP لوكوتورب ليغشت ىلع ةيتوصلا

نلعملا (UC) ةيرەاظلا ةيلحملا ةكبشلا يف مكحتلا ةدحو لمعت — LLDP لوكوتورب -LLDP لوكوتورب ليغشت ىلع (VLAN) ةيرەاظلا ةيلحملا ةكبشلا نيوكت نع اەنع

يتلا وأ اەنع نلعملا ةيتوصلا VLAN ةكبش فرعم — ةيتوصلا VLAN ةكبش فرعم -.اەنيوكت مت

- . ةيلاحلا قيتوصلا VLAN قكبش فرعم قيتوصلا VLAN قكبش فرعم
- لبق نم اهمادختساٍ متي يتلا ةنوكملا وأ اهنع نلعملا CoS/802.1p ميق COS/802.1p .ةيتوص ةكبش ةسايسك LLDP-MED

- LLDP-MED لبق نم اهمادختسإ متي يتال ةنوكمل وأ اهنع نالعمل DSCP ميق DSCP
  . قيتوص ةكبش قسايسك
- اهمادختسإ مت دق هذه ةيتوصلا VLAN ةكبش تناك اذإ ام ضرعي يلحم ردصم لضفأ
  : قيلاتلا تارايخلا رفوتت .زاهجلا قطساوب

يتلاا ىرخألاا تالوحملاا عم ةنمازملل ەذە ةيتوصلا VLAN ةكبش زاەجلا مدختسي — معن -ةيرەاظلا ةيلحملا ةكبشلا ەذە .يئاقلتلا توصلا ةزيم اەب VLAN ةكبش نيكمت مت ةكبش فاشتكا متي مل ام ةكبشلل ةيتوصلا VLAN قكبش يە ةيتوصلا (VLAN) .يلحم ردصم لضفأ وە طقف دحاو يلحم ردصم .ىلعأ ةيولوأ ردصم نم ةيتوصلا VLAN

.يلحم ردصم لضفأ سيل اذه — ال -

قوف رقنا ،ةديدجلا ةيتوصلا VLAN ةكبش تادادعإ نيوكتب تمق اذإ (يرايتخإ) .5 ةوطخلا .ةحفصلا ىلع ةدوجوملا تامولعملا ثيدحتل ثيدحت

| Voice VLAN Local Source Table |                    |             |               |            |      |                   |
|-------------------------------|--------------------|-------------|---------------|------------|------|-------------------|
| Interface                     | Source MAC Address | Source Type | Voice VLAN ID | CoS/802.1p | DSCP | Best Local Source |
| N/A                           | N/A                | Default     | 1             | 5          | 46   | Yes               |
| Refresh                       |                    |             |               |            |      |                   |

جاجنب كيدل لوحملا ىلع Auto Voice VLAN تادادعإ نييعت ةداعإ نآلاا بجي.

#### Auto Voice VLAN

| Operational Status             |                    |                 |               |            |      |                   |
|--------------------------------|--------------------|-----------------|---------------|------------|------|-------------------|
| Auto Voice                     | e VLAN Status: E   | nabled          |               |            |      |                   |
| Voice VLA                      | N ID: 4            | 0               |               |            |      |                   |
| Source Ty                      | pe: D              | )efault         |               |            |      |                   |
| CoS/802.1                      | 1p: 6              |                 |               |            |      |                   |
| DSCP:                          | 4                  | 46              |               |            |      |                   |
| Root Swite                     | ch MAC Address: 0  | c:27:24:1f:47:a | 8             |            |      |                   |
| Switch MA                      | C Address: 0       | c:27:24:1f:47:a | 8             |            |      |                   |
| Voice VLAN ID Change Time: N/A |                    |                 |               |            |      |                   |
|                                |                    |                 |               |            |      |                   |
| Restart Auto Voice VLAN        |                    |                 |               |            |      |                   |
| Voice VLAN Local Source Table  |                    |                 |               |            |      |                   |
| Interface                      | Source MAC Address | Source Type     | Voice VLAN ID | CoS/802.1p | DSCP | Best Local Source |
| N/A                            | N/A                | Default         | 1             | 5          | 46   | No                |
| N/A                            | N/A                | Static          | 40            | 6          | 46   | Yes               |
| Refresh                        |                    |                 |               |            |      |                   |

ةمجرتاا مذه لوح

تمجرت Cisco تايان تايانق تال نم قعومجم مادختساب دنتسمل اذه Cisco تمجرت ملاعل العامي عيمج يف نيم دختسمل لمعد يوتحم ميدقت لقيرشبل و امك ققيقد نوكت نل قيل قمجرت لضفاً نأ قظعالم يجرُي .قصاخل امهتغلب Cisco ياخت .فرتحم مجرتم اممدقي يتل القيفارت عال قمجرت اعم ل احل اوه يل إ أم اد عوجرل اب يصوُتو تامجرت الاذة ققد نع اهتي لوئسم Systems الما يا إ أم الا عنه يل الان الانتيام الال الانتيال الانت الما